## UBND TỈNH BẮC GIANG SỞ THÔNG TIN VÀ TRUYỀN THÔNG

Số: /STTTT-CNTT&TT

### CỘNG HÒA XÃ HỘI CHỦ NGHĨA VIỆT NAM Độc lập – Tự do – Hạnh phúc

Bắc Giang, ngày tháng 9 năm 2023

V/v cập nhật thông tin mã CCCD trên phần mềm QLVB và ĐHCV tỉnh Bắc Giang

Kính gửi:

Các sở, cơ quan thuộc UBND tỉnh;
UBND các huyện, thành phố.

Thực hiện Kết luận của Phó Chủ tịch Thường trực UBND tỉnh Mai Sơn tại Thông báo số 397/TB-UBND ngày 30/8/2023 về tình hình, kết quả triển khai vận hành Trung tâm Giám sát, điều hành đô thị thông minh tỉnh. Sở Thông tin và Truyền thông đang trong quá trình tạo lập cơ sở dữ liệu người dùng tập trung, đăng nhập một lần (SSO) cho cán bộ, công chức, viên chức tại các sở, cơ quan thuộc UBND tỉnh, UBND huyện, thành phố. Dự kiến sẽ hoàn thành trước ngày 25/9/2023.

Để khai báo, tích hợp người dùng trên phần mềm QLVB & ĐHCV với hệ thống xác thực, đăng nhập tập trung (SSO) tỉnh Bắc Giang, Sở Thông tin và Truyền thông đề nghị các đơn vị (như kính gửi) thực hiện cập nhật thông tin mã căn cước công dân (CCCD) cho tất cả người dùng trong hệ thống thuộc đơn vị. (*Có hướng dẫn thực hiện tại Phụ lục kèm theo*).

Để hoàn thành đúng tiến độ theo yêu cầu của Chủ tịch UBND tỉnh, đề nghị các đơn vị hoàn thành cập nhật thông tin trên *chậm nhất* trước 16h30 ngày 22/9/2023. Kết quả thực hiện đề nghị các đơn vị báo cáo về Sở Thông tin và Truyền thông theo đầu mối: Ông Nguyễn Văn Phượng - Trung tâm CNTT&TT. Zalo, số điện thoại: 0985.092.297.

#### Trân trọng cảm ơn!

#### Nơi nhận:

- Như trên;
- Giám đốc (b/c);
- Lãnh đạo sở;
- Trung tâm CNTT&TT;
- Lưu: VT.

## KT. GIÁM ĐỐC PHÓ GIÁM ĐỐC

Dương Đại Lâm

# Phụ lục: Hướng dẫn cập nhật thông tin căn cước công dân

- 1. Đăng nhập vào phần mềm QLVB&ĐHCV bằng tài khoản quản trị
- Vào mục Khác => Quản trị hệ thống => Quản trị người dùng => Chọn phòng => Chọn người dùng cần cập nhật mã CCCD.

| <ul> <li>⊕ BG(×) ⊕ UBI×</li> <li>⊕ TBK</li> <li>← → C △ ▲ Không bả</li> </ul> | x   📶 Fire x   🐠 BGC x   🐠 UBF x  <br>o mät   qlvbstttt.bacgiang.gov.vn/sotttt/index.r | <b>छ K</b> ह।<br>1sf                                                        | ×∣    | ⊙ Thẻ X │ ⓒ chi   | x   🧿 Har x   🚦    | 0 15 x 0<br>아 년     | Th: × 한 BGI ×         | +                                         | 0<br>9 (4) |
|-------------------------------------------------------------------------------|----------------------------------------------------------------------------------------|-----------------------------------------------------------------------------|-------|-------------------|--------------------|---------------------|-----------------------|-------------------------------------------|------------|
| 🜀 Google 📀 Tab mới 🗰 Tin chủ                                                  | ing khoán, d 🧍 Investo - Kénh tin t 🔇 Phần                                             | mêm qu                                                                      | ån lý | . 🗰 Ngân hàng TMG | :P K 🔇 Hoá đơn điệ | in tử 👿 bustal      | bacgiang.gov 🔘 H      | lurricane Electric B                      |            |
| Confice HE                                                                    | THÔNG QUÀN LÝ VĂN BẢN                                                                  | VÀ                                                                          | ÐIÈ   | U HÀNH CÔ         | NG VIỆC            | Thứ ba              | ngày 19 tháng 9 năm 2 | 023 , 5:04:52 PM Quần trị hệ thố          | ng tồng    |
| 🔊 Văn bản đên 🖙 Văn bản đi 🕻                                                  | Hô sơ CV 🗎 Lịch CT 🍳 Tra cứu VB                                                        | Chác 🕨                                                                      |       |                   |                    |                     |                       | Từ khóa tìm kiếm                          | ٩          |
| 🔳 Danh mục                                                                    | nh mục 👘 👘 📥 🛆 Sở Thông tin và Truyền thông Bắc Gi                                     |                                                                             |       |                   |                    |                     |                       | 9 14 F H                                  |            |
| Quản trị người dùng                                                           | — 🏫 Lãnh đạo sở                                                                        | ≗ Nhất ký truy cập<br>ựš Nhắc việc<br>⊠ Cửi tin nhấn<br>I⊃ Quần tỷ tài liệu |       |                   |                    |                     |                       |                                           |            |
| Quản trị nhóm                                                                 | - 🏫 Phóng Công nghệ thông tin                                                          |                                                                             |       |                   | Nguyễn Văn Tuân    | Phó Trưởng          | nvtuan                | Phòng An toàn thông tin                   | 10         |
| Người sử dụng theo nhóm quyền                                                 | — 🏫 Phỏng Bưu chính viễn thông                                                         |                                                                             |       |                   | Nawen Van Phirona  | Chuyển viên         | phuopapy still        | Phòng An toàn thông tin                   | 20         |
| Quản trị danh mục                                                             | - 🏫 Phòng Thông tin - Báo chỉ - Xuất                                                   |                                                                             |       |                   | ham Vân Chính      | Chuyên viên         | chinhny stttt         | Phòng An toàn thông tin                   | 21         |
| Quản trị hệ thống                                                             | - A Trung tâm CNTT và TT                                                               | Quản trị hệ thống                                                           |       | e thong           | nguyễn Tiến Hùng   | Chuyến viên         | bunget stttt          | Phòng An toàn thông tin                   | 22         |
| Quản trị báo cáo                                                              |                                                                                        | 8                                                                           | 0     |                   | Đào Đức Tài        | Chuyển viến         | taidd ettt            | Phòng An toàn thông tin                   | 22         |
| Quản trị tiên ích                                                             |                                                                                        | 0                                                                           | 0     |                   | Tale Ma Coule      | Phó Trưởng          | assach. atti          | Dhine Minh shink Disk un                  |            |
| Quy trình xử lý                                                               |                                                                                        | 0                                                                           | U     | GOTENIV_SITT      | Tran van Guyen     | phòng               | doheuro_suu           | Phong Hann chinn - Dich vụ                |            |
| Tài liệu hưởng dẫn                                                            |                                                                                        | 8                                                                           |       | HATT_STTTT        | Trương Thị Hả      | Chuyển viễn         | hatt_stttt            | Phòng Hành chính - Dịch vụ                | 10         |
|                                                                               |                                                                                        | 8                                                                           |       | HUYENDTT_STTTT    | Đỗ Thị Thanh Huyền | Văn thư             | huyendtt_stttt        | Phòng Hành chính - Dịch vụ                | 10         |
|                                                                               |                                                                                        | 8                                                                           |       | HIEUTV_STTTT      | Trần Văn Hiếu      | Chuyển viên         | hieutv_stttt          | Phòng Hành chính - Dịch vụ                | 15         |
|                                                                               |                                                                                        | 8                                                                           |       | TRANGNT_STTTT     | Nguyễn Thu Trang   | Chuyển viên         | trangnt_stttt         | Phòng Hành chính - Dịch vụ                | 22         |
|                                                                               |                                                                                        | 8                                                                           |       | ANHLTM_STTTT      | Lê Thị Mai Anh     | Phó Trưởng<br>phòng | anhitm_stttt          | Phòng Nghiên cứu - Ưng<br>dụng và Đào tạo | 9          |
| hubettet harmiana oor un/rottet/hudian prf/                                   | DufwitTeen?OnenForm Btab                                                               | 8                                                                           | 0     | HAND_STTTT        | Nguyễn Đình Hà     | Phò Trưởng<br>phòng | hand_stttt            | Phòng Nghiên cứu - Ưng<br>dụng và Đào tạo | 9          |

3. Nhấn vào người dùng => cập nhật thông tin CCCD rồi lưu lại như dưới đây:

| 🗄 Hồ sơ CV 🖽 Lịch CT 🍳 Tra cứu VB Kh                                   | ác 🕨                                         |                 |              |                               | Từ khóa tìm kiế    |  |  |  |  |
|------------------------------------------------------------------------|----------------------------------------------|-----------------|--------------|-------------------------------|--------------------|--|--|--|--|
| 🖣 🖓 Sở Thông tin và Truyền thông Bắc Giang                             | Quay lại <u>T</u> iếp mới                    | Lưu             | <u>X</u> óa  | Đăng ký tài khoản/ đối mật kh | iấu Phân phụ trách |  |  |  |  |
| 🏫 Lãnh đạo sở<br>🏫 Văn phòng<br>🏫 Phòng Công nghệ thông tin            | THÔNG TIN CHUNG                              | 2<br>PHÂN QUYẾ  | N SỬ DỤN     | G QUYÈN XEM VĂN BẢN           | CÁC MODULE KHÁC    |  |  |  |  |
| 🏫 Phòng Bưu chính viễn thông<br>🏫 Phòng Thông tin - Báo chí - Xuất bản | Trạng thái sử dụng chương trình BGnetOffice: |                 |              |                               |                    |  |  |  |  |
| 🏫 Thanh tra Sở                                                         |                                              | Tên đăng nhậ    | ip: phuong   | phuongnv_stttt                |                    |  |  |  |  |
| 🛌 🏫 Trung tâm CNTT và TT                                               |                                              | Tên đầy đ       | tů: Nguyễn   | Nguyễn Văn Phượng             |                    |  |  |  |  |
|                                                                        |                                              | Tên tê          | ắt: PHUON    | PHUONGNV_STTTT                |                    |  |  |  |  |
|                                                                        | Địa chỉ nhận văn                             | bàn qua mail-i  | in:          |                               |                    |  |  |  |  |
|                                                                        |                                              | Điện tho        | ai:          |                               |                    |  |  |  |  |
|                                                                        | <b>1</b> sá                                  | SCMND/ CCC      | D: 121509    | 688                           |                    |  |  |  |  |
|                                                                        | Lựa chọ                                      | n ký số trên Sl | IM: OCó      | 🔿 Có 💿 Không                  |                    |  |  |  |  |
|                                                                        | Lựa chọn kiể                                 | u ký số trên Sl | IM: Hiển thị | Hiển thị thông tin 🗸          |                    |  |  |  |  |
|                                                                        |                                              | Địa chỉ Ema     | ail:         |                               |                    |  |  |  |  |
|                                                                        |                                              | Giới tín        | h: Không x   | xác định                      | ~                  |  |  |  |  |
|                                                                        | Thuộc đơ                                     | n vị nội bộ cấp | I: Trung tá  | âm CNTT và TT                 | ~                  |  |  |  |  |
|                                                                        | Thuộc đơn                                    | n vị nội bộ cấp | II: Phòng /  | Phòng An toàn thông tin 🗸     |                    |  |  |  |  |
|                                                                        |                                              | Cấp lãnh đạ     | o: Không     | Không 🗸                       |                    |  |  |  |  |

4. Nhấn lưu để hoàn thành và tiếp tục làm với các tài khoản còn lại.